# Call History and Anonymous Caller Blocking on Netcomm NF10WV

## **Steps to Check Call History through the Modem Interface:**

### 1. Access the Modem Configuration Page

- To access the modem interface, please make sure your device is connected to your modem through a wired or wireless connection.
- From your browser, type in **192.168.20.1** in the address bar and hit Enter

If the IP address does not work or if it has been changed, check your router's IP address. For instructions, click <u>here</u>.

#### 2. Log in

• Enter **admin** in the username and password field then click OK

| Authentication Required |                                                                                                    |  |  |
|-------------------------|----------------------------------------------------------------------------------------------------|--|--|
| ?                       | A username and password are being requested by http://192.168.20.1. The site says: "Broadband Router"<br>admin |  |  |
| User Name:              |                                                                                                    |  |  |
| Password:               | admin                                                                                                    |  |  |
|                         | OK Cancel                                                                                                    |  |  |

3. Navigate to **Voice > VoIP Status**.

The Voice Status page displays the registration status of your SIP accounts and a list of your recent calls with details such as calling number, duration and timestamp.

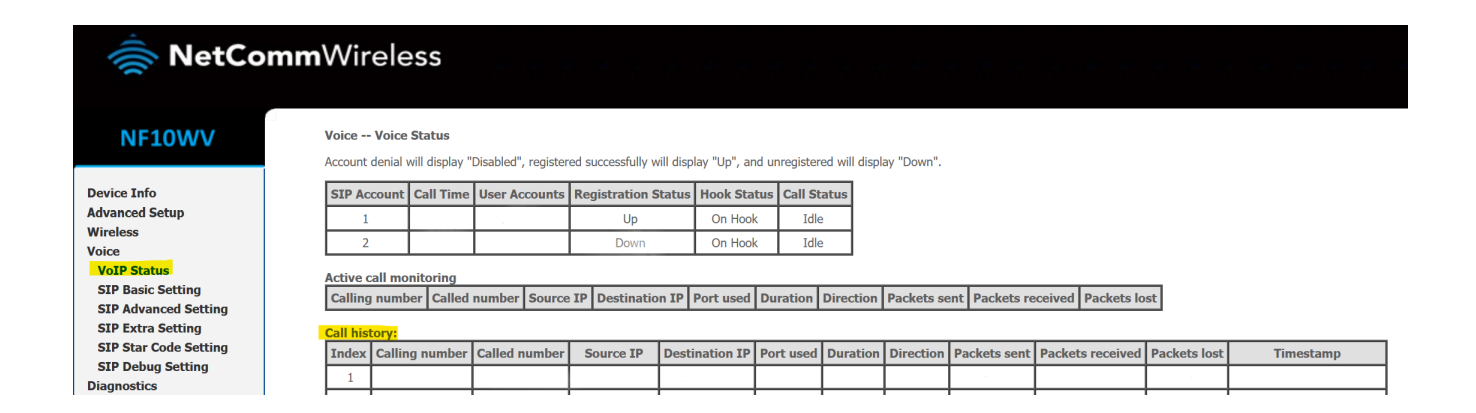

## How to block anonymous caller?

To block anonymous calls, go to **SIP Advanced Settings** and tick Anonymous call blocking and Anonymous calling.

## MetCommWireless

#### NF10WV

Device Info Advanced Setup Wireless Voice VoIP Status SIP Basic Setting SIP Advanced Setting SIP Extra Setting SIP Star Code Setting SIP Debug Setting

Diagnostics Management Logout

#### Voice -- SIP Advanced Setting

| Line                                   | 1                   | 2                   |
|----------------------------------------|---------------------|---------------------|
| Call waiting                           |                     |                     |
| Unconditionally Call forwarding number |                     |                     |
| Busy Call forwarding number            |                     |                     |
| No Answer Call forwarding number       |                     |                     |
| Options Time                           | 0                   | 0                   |
| Forward unconditionally                |                     |                     |
| Forward on "busy"                      |                     |                     |
| Forward on "no answer"                 |                     |                     |
| MWI                                    |                     |                     |
| Anonymous call blocking                |                     |                     |
| Anonymous calling                      |                     |                     |
| Anonymous calling mode                 | Display anonymous v | Display anonymous V |
| DND                                    |                     |                     |
| Enable Call Return                     |                     |                     |

Scroll down and click **Apply** to save.

Online URL:

https://articles.spintel.net.au/article/call-history-and-anonymous-callerblocking-on-netcomm-nf10wv.html